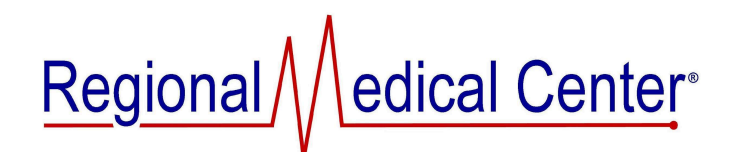

## **Standard Operating Procedure**

| SUBJECT: Transfer Service Resource |               |                  |                                 |
|------------------------------------|---------------|------------------|---------------------------------|
| ORIGINATION<br>DATE:               | February 2024 | PREPARED BY:     | APPROVED BY<br>(If Applicable): |
| LAST<br>REVIEWED:                  | NA            | Ann Wilson-Grant |                                 |
|                                    |               |                  |                                 |

## Purpose:

To transfer an accession number from one Service Resource (analyzer/bench) to another Service Resource. This may be utilized when validating new equipment or when a specimen is assigned to RFH but performed at RMC.

## Procedure:

- 1. Open Pending Log where the specimen is currently logged into.
- 2. Select accession number needing to be moved
  - a. Multiple accessions may be chosen at once by holding CTRL and selecting next accession(s)
- 3. Select Task from Top ToolBar
  - a. Transfer
  - b. Selected Orders
  - c. All Details
- 4. Transfer selected orders to:
  - a. Choose correct analyzer
  - b. Hit Enter and the choices will appear
  - c. Highlight correct analyzer–OK
- 5. Selected Analyzer will appear
  - a. Make sure "Download to Instrument" is checked
  - b. Press OK
- 6. Open Pending Log for new selected analyzer
  - a. Select accession number(s)
  - b. Select LogIn and login accordingly
- 7. Run test as usual